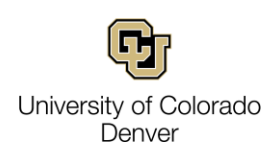

# How to Schedule Appointments in NAVIGATE:

1) To access NAVIGATE, login to <u>ucdenver.campus.eab.com</u>.

Login in with your ucdenver PassportID credentials.

| Denver   Ansch                      | utz          |
|-------------------------------------|--------------|
| Web login                           |              |
| Please sign in with your university | credentials. |
| Username or email                   |              |
| hapter .                            |              |
| Password                            |              |
| •••••                               | 0            |
|                                     |              |
| Login                               |              |
| Forgot your passwo                  | rd?          |
|                                     |              |

2) This is how your NAVIGATE home screen looks

| UNIVERS | SITY OF COLORADO - DENVER   |                        |            |       |        |                                  |     |
|---------|-----------------------------|------------------------|------------|-------|--------|----------------------------------|-----|
| 🙆 Na    | vigate360   STUDENT SUCCESS |                        | ٦          |       | ~      | ] 1                              | · 🛞 |
| ቆ       |                             |                        |            |       |        | G                                |     |
|         | Student Home                |                        |            |       |        | University of Colorado<br>Denver |     |
|         | Courses Reports Calendar    | List of Calendar Items |            |       | Sc     | hedule an Appointment Toda       | ay! |
| €       | Courses                     |                        |            |       | Quick  | Links                            |     |
| ≣       | Term: Spring 2025 CU (Def 👻 |                        |            |       | Take r | ne to                            |     |
|         | Actions.                    |                        |            |       | Schoo  | Information                      |     |
|         | COURSE                      | PROFESSOR              | DAYS/TIMES | MID F | INAL   | nt Visits                        |     |
|         | Ο.                          |                        |            |       | You hi | ave no current visits.           |     |
|         |                             |                        |            |       | Upco   | ming Appointments                |     |
|         |                             |                        |            |       | You hi | ave no upcoming appointments.    |     |
|         |                             |                        |            |       | Your   | Success Team                     |     |
|         |                             |                        |            |       |        |                                  |     |

3) Click on the Home button, which is located to the left of the home page, if you don't see your homepage similar to the above screen capture.

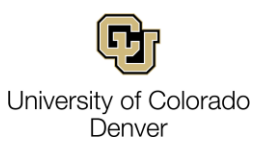

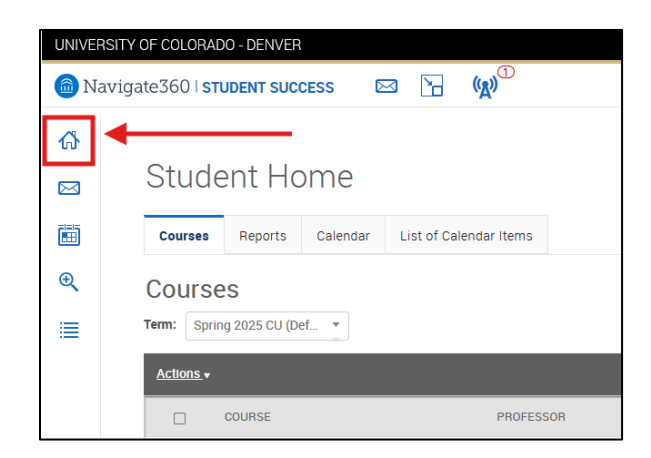

4) Click on "Schedule an Appointment Today!", which is located to the right of your homepage. It will direct you to the scheduling page.

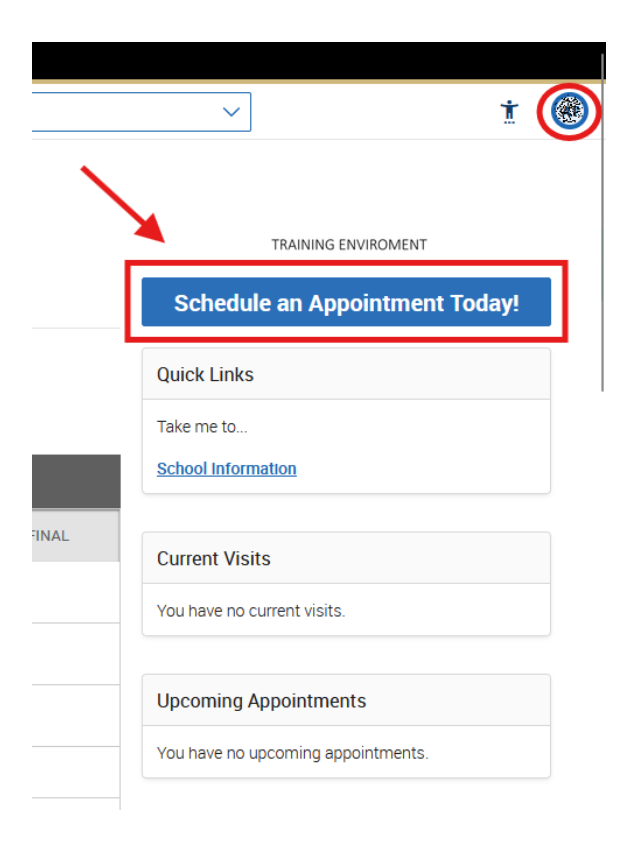

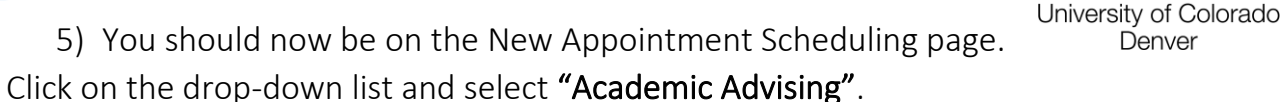

Denver

| 向 Na         | avigate360   Student Success 🖾 👾 <sup>①</sup>                                                                                                    | ~                                                                                                    |
|--------------|----------------------------------------------------------------------------------------------------|----------------------------------------------------------------------------------------------------|
| ☆ ₩ ₩        | Co Back IDashboard          New Appointment         Below, you will find available options for scheduling an appointment. If you cannot find something that you         What can we help you find?         What type of appointment would you like to schedule? * | are looking for, try the other appointment options to see available options for dro<br>Other Options<br><u>Meet With Your Success Team</u> |
|              | Service *                                                                                                    |                                                                                                    |
| Wh<br>A<br>S | nat type of appointment would you like to schedule? *         .cademic Advising         Academic Advising         Student Success Coaching                                                                                                    | × ^                                                                                                    |

6) From the "Service" drop-down menu, select the service(s) you hope to utilize during your appointment. Scroll down in the drop down to view all options.

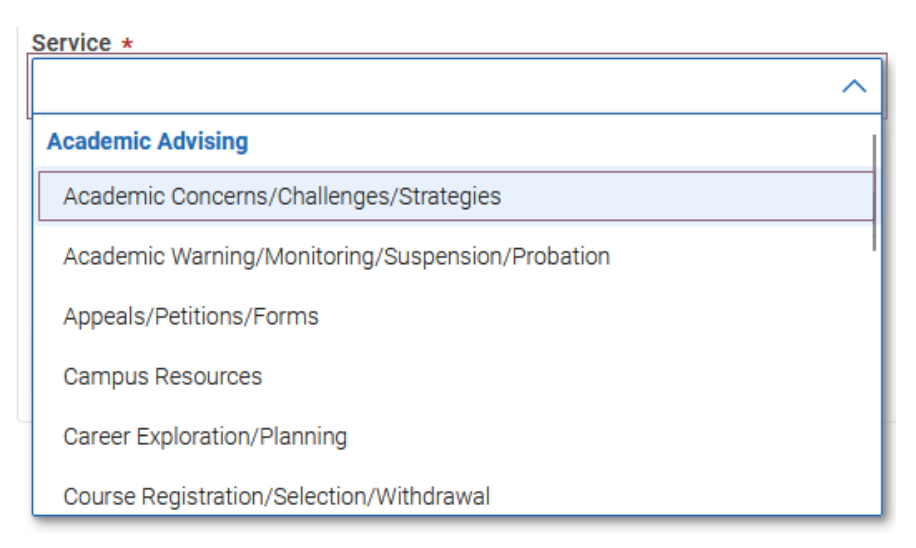

7) Once you select your date, go ahead and press "Find Available Time" which will take you to the page below.

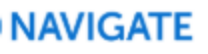

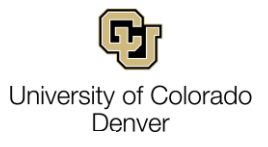

### < Go Back |Dashboard

### New Appointment

| All Filters Start Over                               | ( STUDENT SUCCESS COACHING) ( STUDENT SUCCESS COACHING)                                                                                                    |
|------------------------------------------------------|----------------------------------------------------------------------------------------------------|
| What type of appointment would you like to schedule? | Student Success 🛈                                                                                                    |
| Service                                              | 2 People                                                                                                    |
| Student Success Coaching                             | View individual availabilities                                                                                                    |
| ick a Date⊙                                          | Tue, Jun 3rd                                                                                                    |
| May 🗸 2025 🗸 < 🔁 >                                   | 8:00 - 8:45 AM 9:30 - 10:15 AM 10:15 - 11:00 AM 11:00 - 11:45 AM                                                                                                    |
| S M T W T F S<br>1 2 3                               | 11:45 - 12:30 PM         12:30 - 1:15 PM         1:15 - 2:00 PM         2:00 - 2:45 PM         2:45 - 3:30 PM           3:30 - 4:15 PM         4:15 - 5:00 PM         4:15 - 5:00 PM         2:00 - 2:45 PM         2:45 - 3:30 PM |
| 4 5 6 7 8 9 10                                       | Wed, Jun 4th                                                                                                    |
| 1 12 13 14 15 16 17                                  | 10:00 - 10:45 AM 10:45 - 11:30 AM                                                                                                    |
| 18 19 20 21 22 23 24                                 | Thu Jup 5th                                                                                                    |
| 25 26 27 28 29 30 31                                 | 8:00 - 8:45 AM         8:45 - 9:30 AM         9:30 - 10:15 AM         10:00 - 10:45 AM         10:15 - 11:00 AM                                                                                                    |

8) On the left-hand side of the screen, you will find all filters to narrow down your search. Please verify that the date is correct, then scroll down.

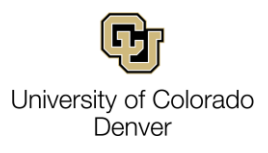

# New Appointment

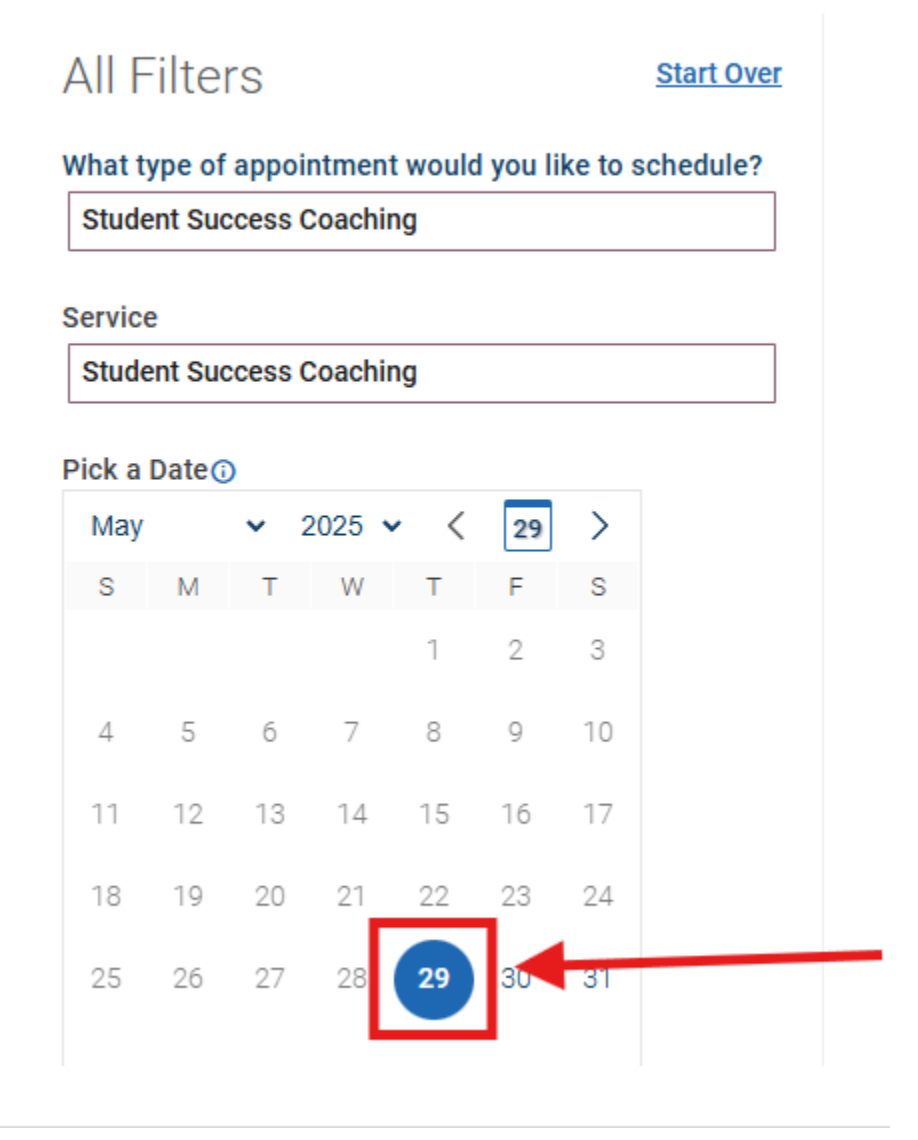

9) The left-hand side will now have four sections. Please select the appropriate options from each drop-down menu that best caters to your academic concerns.

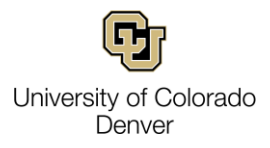

| Staff                       |        |
|-----------------------------|--------|
| Search by name              | ~      |
| How would you like to meet? |        |
| Search by type              | ~      |
| Location                    |        |
| Search by name              | $\sim$ |
| Course                      |        |
| Select course               | $\sim$ |
|                             |        |

10) The previous step should have filtered the availability shown. Now that the page looks like this, please select the best available time for you.

| < <u>G</u> | Back             | Dasht            | ooard           |                  |         |          |                 |                                                                               |
|------------|------------------|------------------|-----------------|------------------|---------|----------|-----------------|-------------------------------------------------------------------------------|
|            | Nev              | v Ap             | ppc             | ointr            | mer     | nt       |                 |                                                                               |
|            | All F            | ilter            | S               |                  |         |          | Start Ove       | ( STUDENT SUCCESS COACHING) ( STUDENT SUCCESS COACHING)                       |
| ,          | What ty<br>Stude | vpe of<br>nt Suc | appoi<br>cess ( | ntmen<br>Coachii | t would | d you li | ke to schedule? | AB Student Success                                                            |
| :          | Service          | nt Suo           | 00000           | Coachi           | 00      |          |                 | Tue, Jun 3rd                                                                  |
| ļ          | Pick a l         | Date()           | )               | Jouchin          | iig     |          |                 | 845-930 AM 930-1015 AM 10:15-11:00 AM 11:00-11:45 AM                          |
|            | Мау              |                  | •               | 2025             | • <     | 29       | >               | 1145-1230 PM 1230-1:15 PM 1:15-200 PM 200-2:45 PM 2:45-330 PM                 |
|            | S                | М                | Т               | W                | Т       | F        | S               |                                                                               |
|            |                  |                  |                 |                  | 1       | 2        | 3               | Thu, Jun 5th                                                                  |
|            | 4                | 5                | 6               | 7                | 8       | 9        | 10              | 8.00-8:45 AM 845-9:30 AM 9:30-10:15 AM 10:15-11:00 AM 11:00-11:45 AM          |
|            | 11               | 12               | 13              | 14               | 15      | 16       | 17              | 11:45 - 12:30 PM 12:30 - 1:15 PM 1:15 - 2:00 PM 2:00 - 2:45 PM 2:45 - 3:30 PM |
|            | 18               | 19               | 20              | 21               | 22      | 23       | 24              | 330 - 415 PM 415 - 500 PM                                                     |
|            | 25               | 26               | 27              | 28               | 29      | 30       | 31              | Tue, Jun 10th                                                                 |
|            |                  |                  |                 |                  |         |          |                 |                                                                               |

11) Review and confirm your appointment. Important! You can select your reminder preferences and add comments if there is anything specific you would like to discuss with your Advisor.

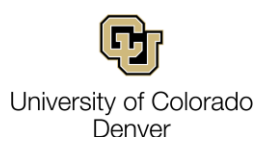

#### < Go Back |Dashboard

### Review Appointment Details and Confirm

| What type of appointment would you like to schedule?                                                                                                    | Se     |
|----------------------------------------------------------------------------------------------------|--------|
| Student Success Coaching                                                                                                    | Stu    |
| Date                                                                                                    | Tir    |
| 06/03/2025                                                                                                    | 8:0    |
| Location                                                                                                    |        |
| Student Success                                                                                                    |        |
| Staff                                                                                                    |        |
|                                                                                                    |        |
| Details                                                                                                    |        |
|                                                                                                    |        |
|                                                                                                    |        |
| How would you like to meet? *                                                                                                    |        |
|                                                                                                    |        |
|                                                                                                    |        |
|                                                                                                    |        |
| How would you like to meet? *                                                                                                    |        |
| Phone Call                                                                                                    | $\sim$ |
| You are seeing the only meeting type available for this time slot.                                                                                                    |        |
| Would you like to share anything else?                                                                                                    |        |
| Add your comments here                                                                                                    |        |
|                                                                                                    |        |
|                                                                                                    | /      |
|                                                                                                    |        |
| Email Reminder                                                                                                    |        |
| Email Reminder                                                                                                    |        |
| Email Reminder                                                                                                    |        |
| Email Reminder Contemporation Contemporation Contem |        |
| Email Reminder Compared Provide Automatic Action of the sent to allesandra.takaliuang@ucdenver.edu Text Message Reminder Compared Provide Action of the sent of the sent of th |        |
| Email Reminder  Comparison of the sent to allesandra.takaliuang@ucdenver.edu  Text Message Reminder  Phone Number for Text Reminder                                                                                                    |        |

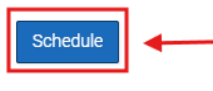